DEPARTMENT OF ECONOMIC SECURITY

Your Partner For A Stronger Arizona

**TRANSMITTAL DATE:** May 12, 2014 **TOPIC:** Reminder to Sign Up for the DDD HCBS Provider Search Application

Sent on Behalf of DDD Business Operations

Please do not reply to this message

# <u>Reminder to Qualified Vendors</u>: Sign Up for the DDD HCBS Provider Search Application

- Earlier this year, DDD installed an upgrade to the Vendor Directory feature of the Qualified Vendor Application and Directory System (QVADS) and the Home and Community Based Services (HCBS) Provider Search Application.
- The online, web-based Provider Search Application is located on the DDD Website and is available for members/member representatives to search for service providers.
- Qualified Vendors are invited and encouraged to 'opt-in' to the HCBS Provider Search by following the 3 steps below:
  - 1. Verify the accuracy of the information in your current QVADS account including Administrative and Service Site information.
  - 2. Complete the Vendor Directory information.
  - 3. 'Opt-in' to the HCBS Provider Search.
- Attached are detailed instructions for Qualified Vendors about how to configure their Administrative and Service Site information, Vendor Directory, and how to 'opt- in' for the HCBS Provider Search.

*If you have any questions, please call DDD Production Support at (602) 771-1444, option 3.* 

Thank you!

# **Qualified Vendor Application and Directory System (QVADS)**

## **Provider Instructions - Provider Search Maintenance**

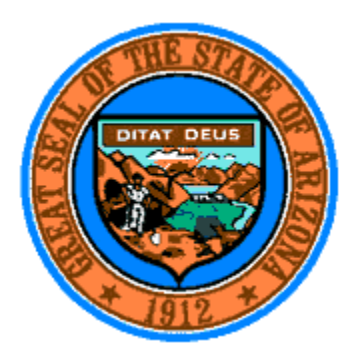

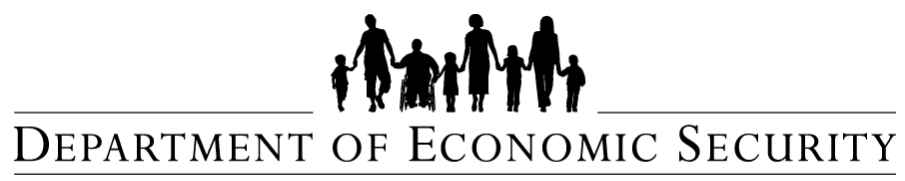

Your Partner For A Stronger Arizona

Document ID: DDD-PS-xxx-001 Version 1.0

August 16, 2013

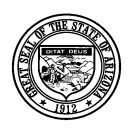

**Division of Developmental Disabilities** 

**Project:** Qualified Vendor Application and Directory System **Subject:** Provider Search Maintenance

# Division of Developmental Disabilities Table of Contents

| 1 | Services included in Provider Search                                         | 3    |
|---|------------------------------------------------------------------------------|------|
| 2 | How to Login to QVADS                                                        | 4    |
| 3 | Adding / Updating Administrative & Service Sites                             | 5    |
| 4 | How to submit a contract amendment                                           | . 10 |
| 5 | How to Configure In-Home & Center Based Services and in the Vendor Directory | . 12 |
| 6 | How to set up and submit Provider Search Maintenance options                 | . 16 |
| 7 | Provider Search for Members (Example)                                        | 20   |

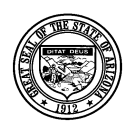

Division of Developmental Disabilities

**Project:** Qualified Vendor Application and Directory System **Subject:** Provider Search Maintenance

# **1** Services included in Provider Search

The following table illustrates which services have been designated for the Provider Search function.

| FACILITY BASED SERVICES (Service Sites)                    | IN-HOME & COMMUNITY BASED SERVICES (Administrative Sites)                 |
|------------------------------------------------------------|---------------------------------------------------------------------------|
| CENTER BASED EMPLOYMENT *                                  | ATTENDANT CARE                                                            |
| DAY TREATMENT & TRAINING – ADULT *                         | EMPLOYMENT SUPPORT AIDE                                                   |
| DAY TREATMENT & TRAINING – CHILDREN AFTER<br>SCHOOL *      | GROUP SUPPORTED EMPLOYMENT                                                |
| DAY TREATMENT & TRAINING – CHILDREN SUMMER<br>PROGRAM *    | HABILITATION SERVICES – INDIVIDUAL DESIGNED LIVING<br>ARRANGEMENTS DAILY  |
| HABILITATION SERVICES – MUSIC THERAPY                      | HABILITATION SERVICES – INDIVIDUAL DESIGNED LIVING<br>ARRANGEMENTS HOURLY |
| OCCUPATIONAL THERAPY 3+                                    | HABILITATION SERVICES – MUSIC THERAPY                                     |
| OCCUPATIONAL THERAPY ELAVUATION 3+                         | HABILITATION SERVICES – SUPPORT – HOURLY                                  |
| PHYSICAL THERAPY 3+                                        | HABILITATION, HOURLY, SPECIALIZED BEHAVIOR, BATCHELOR                     |
| PHYSICAL THERAPY EVALUATION 3+                             | HABILITATION, HOURLY, SPECIALIZED BEHAVIOR, MASTER                        |
| SPEECH THERAPY 3+                                          | HABILITATION, HOURLY, SPECIALIZED COMMUNICATION                           |
| SPEECH THERAPY EVALUATION 3+                               | HOUSEKEEPING – CHORE/HOMEMAKER                                            |
|                                                            | INDIVIDUAL SUPPORTED EMPLOYMENT                                           |
| * Services which may provide transportation for<br>Members | NURSING CONTINUOUS, > 4 HOURS PER DAY                                     |
|                                                            | NURSING INTERMITTENT, = or < 4 HOURS PER DAY                              |
|                                                            | NURSING RESPITE                                                           |
|                                                            | NURSING VISIT                                                             |
|                                                            | OCCUPATIONAL THERAPY 3+                                                   |
|                                                            | OCCUPATIONAL THERAPY ELAVUATION 3+                                        |
|                                                            | PHYSICAL THERAPY 3+                                                       |
|                                                            | PHYSICAL THERAPY EVALUATION 3+                                            |
|                                                            | RESPIRATORY SERVICES                                                      |
|                                                            | RESPITE DAILY                                                             |
|                                                            | RESPITE HOURLY                                                            |

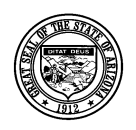

#### Division of Developmental Disabilities

Project: Qualified Vendor Application and Directory System

Subject: Provider Search Maintenance

| SPEECH THERAPY 3+            |
|------------------------------|
| SPEECH THERAPY EVALUATION 3+ |

### 2 How to Login to QVADS

1. Login to QVADS by going to url <u>https://www.azdes.gov/main.aspx?menu=96&id=2476</u> and click the <u>Qualified Vendor Application Directory System</u> link.

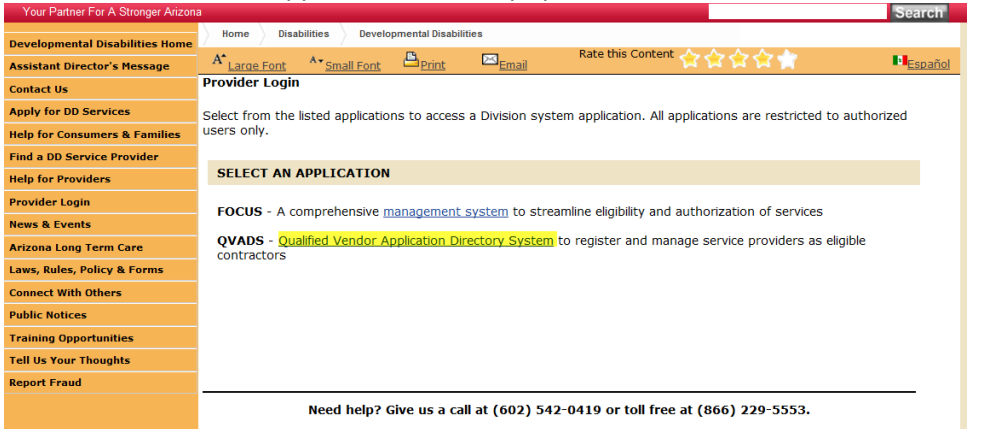

2. A new window will open; click the 'Login to Vendor Directory' option.

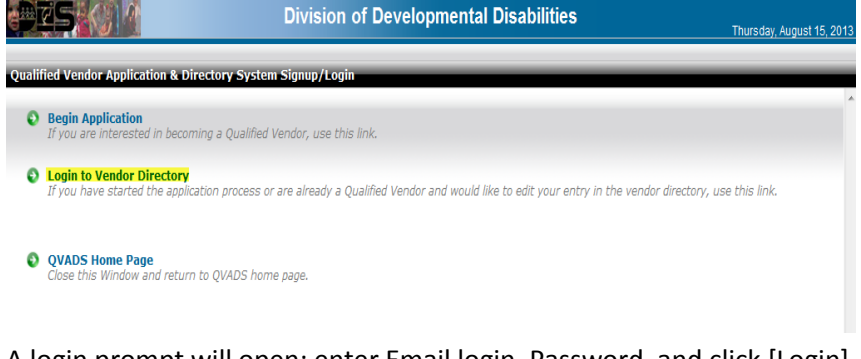

3. A login prompt will open; enter Email login, Password, and click [Login]

| eers () M         | Division of Developmental Disabilities                                        |
|-------------------|-------------------------------------------------------------------------------|
| Vendor Login Page |                                                                               |
| → Main Menu       |                                                                               |
|                   |                                                                               |
|                   | <b>Login</b><br>To login, please enter your email address and password below. |
|                   | Email:*                                                                       |
|                   | Password:*                                                                    |
|                   | Votincation SystemOnly                                                        |
|                   | Login                                                                         |

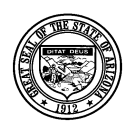

Division of Developmental Disabilities

**Project:** Qualified Vendor Application and Directory System **Subject:** Provider Search Maintenance

# **3** Adding / Updating Administrative & Service Sites

In order to designate areas where In-Home services will be delivered by the provider, in-home services must be assigned to an Administrative Site. Facility Based Services must have a Service Site with a list of services delivered at the site. The Provider Search application will return results for Facility Based services based on the address of the Service Site. Follow the instructions below to add Administrative and Service Sites to your Qualified Vendor contract with the Division.

1. Click Amend my Contract

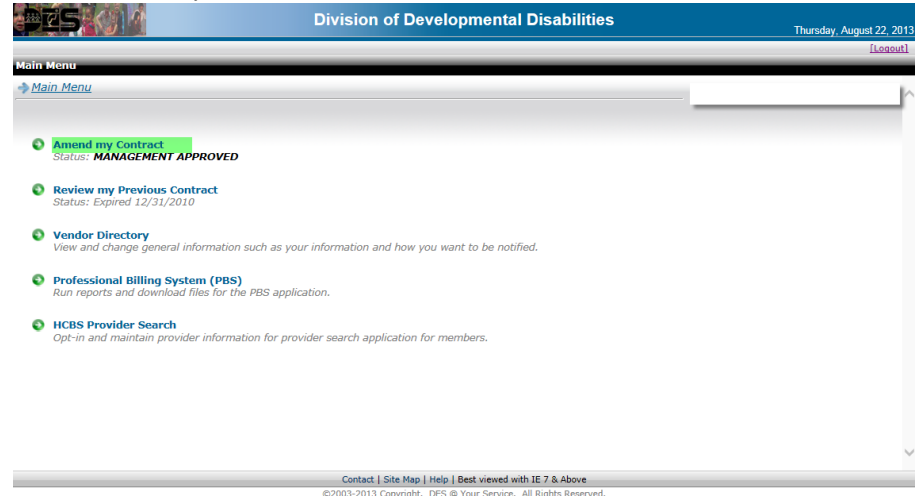

2. Click My Administrative & Service Sites

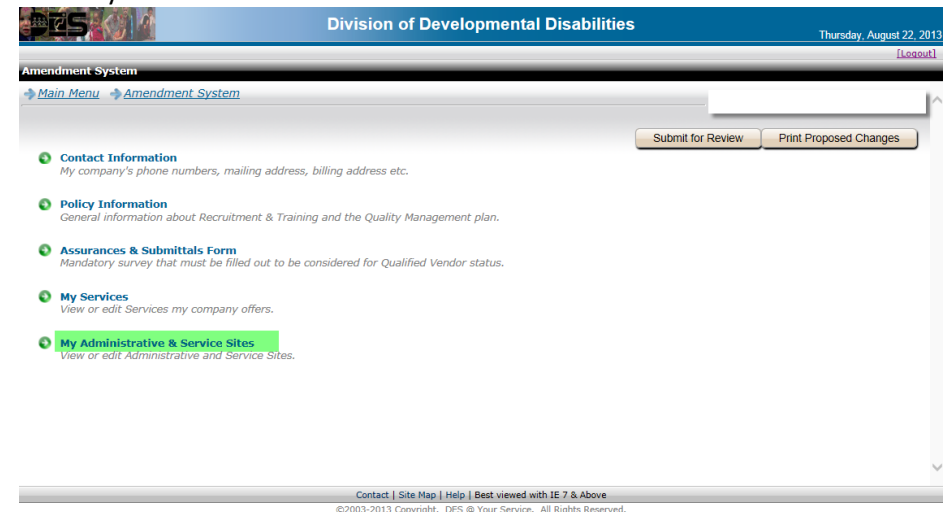

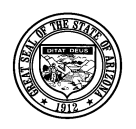

**Division of Developmental Disabilities** 

**Project:** Qualified Vendor Application and Directory System **Subject:** Provider Search Maintenance

3. Click the [Add New Site] button; to update site information click site to be edited.

| initial constant of a second second |                                             |                                                                                        |
|-------------------------------------|---------------------------------------------|----------------------------------------------------------------------------------------|
| ain Menu - Amendment Syste          | <u>am</u> My Administrative & Service Sites |                                                                                        |
| Administrative & Service Sites      |                                             |                                                                                        |
|                                     |                                             | Add New Site                                                                           |
| e Name                              | Address City Type Locati                    | on AHCCCS ID Services                                                                  |
| ete] Therapy Example 2              | 1855 N. 19th Ave. Glendale Admin<br>Site    | OCCUPATIONAL THERAPY TREATMENT & EVALUATION<br>PHYSICAL THERAPY TREATMENT & EVALUATION |
|                                     |                                             | SPEECH THERAPY TREATMENT & EVALUATION                                                  |
|                                     |                                             | OCCUPATIONAL THERAPY EARLY INTERVENTION<br>PHYSICAL THERAPY EARLY INTERVENTION         |
|                                     |                                             | SPEECH THERAPY EARLY INTERVENTION                                                      |
| etel Therapy Site Example 1         | 1855 N 19th Ave Glendale Admin              | OCCUPATIONAL THERAPY TREATMENT & EVALUATION                                            |
|                                     | Site                                        | PHYSICAL THERAPY TREATMENT & EVALUATION                                                |
|                                     |                                             | SPEECH THERAPY TREATMENT & EVALUATION                                                  |
|                                     |                                             | OCCUPATIONAL THERAPY EARLY INTERVENTION                                                |
|                                     |                                             | PHYSICAL THERAPY EARLY INTERVENTION                                                    |
|                                     |                                             | SPEECH THERAPY EARLY INTERVENTION                                                      |
| Page 1 of 1 🕨 🕨                     | ]                                           | Displaying 2 Items out of 2 To                                                         |
|                                     |                                             |                                                                                        |
|                                     |                                             |                                                                                        |

4. Complete the information on the 'General Information' tab and click the [Save] button.

|                 |                                     |                                                           | Ĺ                                |
|-----------------|-------------------------------------|-----------------------------------------------------------|----------------------------------|
| Main Menu       | Amendment System AMP Administration | ive & Service Sites                                       |                                  |
|                 |                                     |                                                           |                                  |
| eneral Informat | tion                                |                                                           |                                  |
|                 |                                     |                                                           | Save Changes Clear Changes       |
| e Informatio    | n                                   |                                                           |                                  |
| Site Name       | Test Service Site Example           | Office Code                                               | AhcccsId                         |
|                 |                                     |                                                           |                                  |
| Address 1       | 3443 N. Central Ave                 | Address 2                                                 | District Code District Central 🗸 |
| City            | Phoenix                             | State AZ 🔽 ZipCode 85005                                  | Phone (602) 602-6022             |
|                 |                                     |                                                           |                                  |
| mary Contac     | ct Information                      |                                                           |                                  |
| FirstNar        | John                                | LastName Smith                                            |                                  |
| Phone Numb      | (602) 602-6022                      | Email Address jsmith@                                     | ©cox.net ×                       |
|                 |                                     |                                                           |                                  |
|                 |                                     |                                                           |                                  |
| -               |                                     | Contact   Site Man   Help   Best viewed with IE 7.8 Above |                                  |

Contact | Site Map | Help | Best viewed with IE 7 & Above ©2003-2013 Copyright. DES @ Your Service. All Rights Reserved

After clicking the [Save] button three other tabs appear that must be completed.

| GPED ()             |                     | DIVIS                   | ion of Dev     | reiopmental Disabilities | Thurs             | sday, August 22, 2013 |
|---------------------|---------------------|-------------------------|----------------|--------------------------|-------------------|-----------------------|
|                     |                     |                         |                |                          |                   | [Logout]              |
| Amendment Systen    | 1 - Vendor Services |                         |                |                          |                   |                       |
| → Main Menu → A     | mendment System     | My Administrative       | & Service Site | <u>es</u>                |                   |                       |
|                     |                     |                         |                |                          |                   |                       |
| General Information | Contact Information | Site Information Listed | Services       |                          |                   |                       |
|                     |                     |                         |                |                          | Save Changes Clea | ar Changes            |
| Site Information    |                     |                         |                |                          |                   |                       |

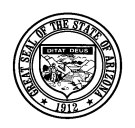

Division of Developmental Disabilities

**Project:** Qualified Vendor Application and Directory System **Subject:** Provider Search Maintenance

5. Complete the information on the 'Contact Information' tab and click the [Save] button. Note: If you exit any tab without saving, the information will not be saved.

|                   | 10                                     | Di                     | vision of     | Developmental | Disabilities  |                | There days Assessed |
|-------------------|----------------------------------------|------------------------|---------------|---------------|---------------|----------------|---------------------|
|                   |                                        |                        |               |               |               |                | Inursday, August A  |
| andment Syste     | m - Vendor Service<br>Amendment System | s<br>n 🔺 My Administra | tive & Servic | e Sites       |               | _              |                     |
|                   |                                        |                        |               |               |               |                |                     |
| neral Information | Contact Information                    | Site Information Lis   | ted Services  | •             |               |                |                     |
|                   |                                        |                        |               |               |               | Save Changes   | Clear Changes       |
| neduler Informa   | ition                                  |                        |               |               |               |                |                     |
| FirstName         | John                                   |                        |               |               | LastName      | Smith          |                     |
| Phone Number      | (602) 602-6022                         | Fax (602) 602-6        | 6022          |               | Email Address | jsmith@cox.net |                     |
|                   |                                        |                        |               |               |               |                |                     |
| er Hours Contac   | t Information                          |                        |               |               |               |                |                     |
| FirstName         | John                                   |                        |               |               | LastName      | Smith          |                     |
| Phone Number      | (602) 602-6022                         | Fax (602) 602-6        | 6022          |               | Email Address | jsmith@cox.net | ×                   |
|                   |                                        |                        |               |               |               |                |                     |
|                   |                                        |                        |               |               |               |                |                     |
|                   |                                        |                        |               |               |               |                |                     |
|                   |                                        |                        |               |               |               |                |                     |
|                   |                                        |                        |               |               |               |                |                     |

6. Complete the information on the 'Site Information Listed' tab; select Administrative Site or Service Site and click the [Save] button.

| eral Information              | Contact Information Site   | Information Listed          | vices                                           |                                                |                                                  |                                                    |
|-------------------------------|----------------------------|-----------------------------|-------------------------------------------------|------------------------------------------------|--------------------------------------------------|----------------------------------------------------|
|                               |                            |                             |                                                 |                                                | Save Chan                                        | Clear Changes                                      |
| iceType<br>Administrative Sit | e                          | Maximum Capac               | aty                                             | Current Occupancy                              |                                                  | Accepting New Referr                               |
| Sunday<br>rom:<br>07:00AM     | Monday<br>from:<br>07:00AM | Tuesday<br>from:<br>07:00AM | Wednesday<br>from:<br>07:00AM<br>to:<br>05:00PM | Thursday<br>from:<br>07:00AM<br>to:<br>05:00PM | Friday<br>from:<br>07:00AM V<br>to:<br>05:00PM V | Saturday<br>from:<br>07:00AM v<br>to:<br>05:00PM v |

7. Assign services to the site on the 'Services' tab. Click the [Add New Service] button.

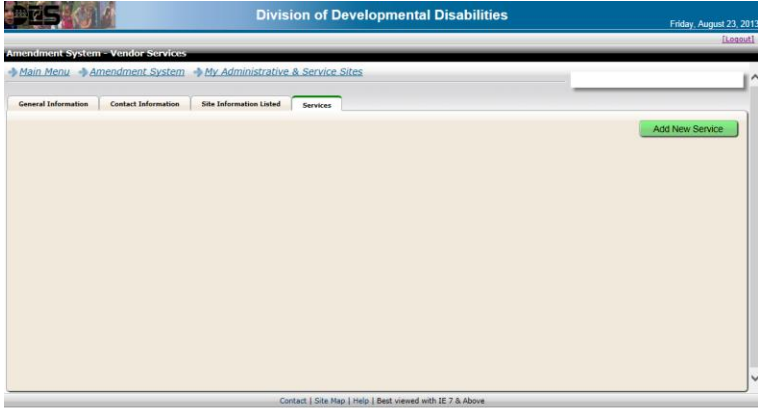

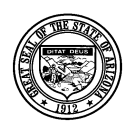

**Division of Developmental Disabilities** 

**Project:** Qualified Vendor Application and Directory System **Subject:** Provider Search Maintenance

8. From the service list click the service to add it to the site.

|                     |            |                                             | _ | [Logout]  |
|---------------------|------------|---------------------------------------------|---|-----------|
| Amendment Syst      | Add Nev    | w Service                                   | x |           |
| Main Menu           | OCE        | - OCCUPATIONAL THERAPY EARLY INTERVENTION   |   |           |
|                     | <u>OCT</u> | OCCUPATIONAL THERAPY TREATMENT & EVALUATION |   |           |
| General Information | PHE        | PHYSICAL THERAPY EARLY INTERVENTION         |   |           |
|                     | PHT        | PHYSICAL THERAPY TREATMENT & EVALUATION     |   | w Service |
|                     | SPE        | SPEECH THERAPY EARLY INTERVENTION           |   |           |
|                     | SPT        | - SPEECH THERAPY TREATMENT & EVALUATION     | J |           |
|                     |            |                                             |   |           |
|                     |            |                                             |   |           |
|                     |            |                                             |   |           |
|                     |            |                                             |   |           |
|                     |            |                                             |   |           |
|                     |            |                                             |   |           |
|                     |            |                                             |   |           |
|                     |            |                                             |   |           |
|                     |            |                                             |   |           |
|                     |            |                                             |   |           |
|                     |            |                                             |   |           |
|                     |            |                                             | 0 |           |
|                     |            |                                             |   |           |
|                     |            |                                             |   |           |
|                     |            |                                             |   |           |

9. The selected services for the site are displayed on the 'Services' tab.

|                     |                      | DIVIS                                 | ion of Developmental Disabilities                       | Friday, August 23, 2013 |
|---------------------|----------------------|---------------------------------------|---------------------------------------------------------|-------------------------|
|                     |                      |                                       |                                                         | [Logout]                |
| Main Menu AA        | mendment System      | My Administrative                     | & Service Sites                                         |                         |
| /                   |                      | · · · · · · · · · · · · · · · · · · · |                                                         | ^                       |
| General Information | Contact Information  | Site Information Listed               | Services                                                |                         |
|                     |                      |                                       |                                                         | Add New Service         |
| Cancel 360 OCC      | UPATIONAL THERAPY EA | ARLY INTERVENTION                     |                                                         |                         |
|                     |                      |                                       |                                                         |                         |
|                     |                      |                                       |                                                         |                         |
|                     |                      |                                       |                                                         |                         |
|                     |                      |                                       |                                                         |                         |
|                     |                      |                                       |                                                         |                         |
|                     |                      |                                       |                                                         |                         |
|                     |                      |                                       |                                                         |                         |
|                     |                      |                                       |                                                         |                         |
|                     |                      |                                       |                                                         |                         |
|                     |                      |                                       |                                                         |                         |
|                     |                      |                                       |                                                         | ×                       |
|                     |                      | Co                                    | ntact   Site Map   Help   Best viewed with IE 7 & Above |                         |

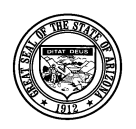

**Division of Developmental Disabilities** 

**Project:** Qualified Vendor Application and Directory System **Subject:** Provider Search Maintenance

10. After adding or updating all Service and Administrative Site information the changes must be submitted to become part of your Qualified Vendor contract with the Division. Follow the instructions in 'How to submit a contract amendment' to complete the process.

Note: All new sites will be displayed with a "Cancel" option until they are submitted and become part of your Qualified Vendor Agreement on the My Administrative & Service Sites Page.

| PTS ()                                       | Divis                                        | sion of Developmental [       | Disabilities                                                                                                    | Wednesday, September 04, 2013   |
|----------------------------------------------|----------------------------------------------|-------------------------------|----------------------------------------------------------------------------------------------------|---------------------------------|
| Amendment System - My Administrativ          | e & Service Sites                            |                               |                                                                                                    | [Logout]                        |
| ◆ <u>Main Menu</u> ◆ <u>Amendment System</u> | <u>My Administrative &amp; Service Sites</u> |                               |                                                                                                    | QA Test Provider                |
| My Administrative & Service Sites            |                                              |                               |                                                                                                    |                                 |
|                                              |                                              |                               |                                                                                                    | Add New Site                    |
| Site Name                                    | Address City Typ                             | e Services                    |                                                                                                    |                                 |
| [Cancel] Test New Service Site Addition      | 1789 W. Phoenix Service<br>Jefferson Site    | SPEECH THERAPY TREATMENT & EV | ENT & EVALUATION PHYSICAL THERAPY TREATMENT & EVALUATION VALUATION HABILITATION SERVICES - MUSIC                                                 |                                 |
| Site Name                                    | Address City                                 | Type Location AHCCCS ID       | Services                                                                                                    |                                 |
| [Delete] Test Admin Site                     | 3443 N. Central Ave Phoenix                  | Admin<br>Site                 | ATTENDANT CARE OCCUPATIONAL THERAPY TREATMENT & EVALU<br>PHYSICAL THERAPY TREATMENT & EVALUATION SPEECH THERAPY<br>HABILITATION SERVICES - MUSIC | ATION<br>TREATMENT & EVALUATION |
| [Delete] Service Site                        | 4562 E. Paradise Lance Phoenix               | Service<br>Site               | DAY TREATMENT & TRAINING - ADULT CENTER BASED EMPLOYME                                                                                           | NT                              |
| I A A Page 1 of 1 D D                        |                                              |                               | Dis                                                                                                    | playing 2 Items out of 2 Total  |
|                                              |                                              |                               |                                                                                                    |                                 |
|                                              |                                              |                               |                                                                                                    |                                 |

Contact | Site Map | Help | Best viewed with IE 7 & Above ©2003-2013 Copyright, DES © Your Service, All Rights Reserved,

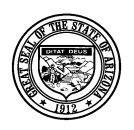

Division of Developmental Disabilities

**Project:** Qualified Vendor Application and Directory System **Subject:** Provider Search Maintenance

## 4 How to submit a contract amendment

1. Click the 'Amendment System ' link in the header of the page.

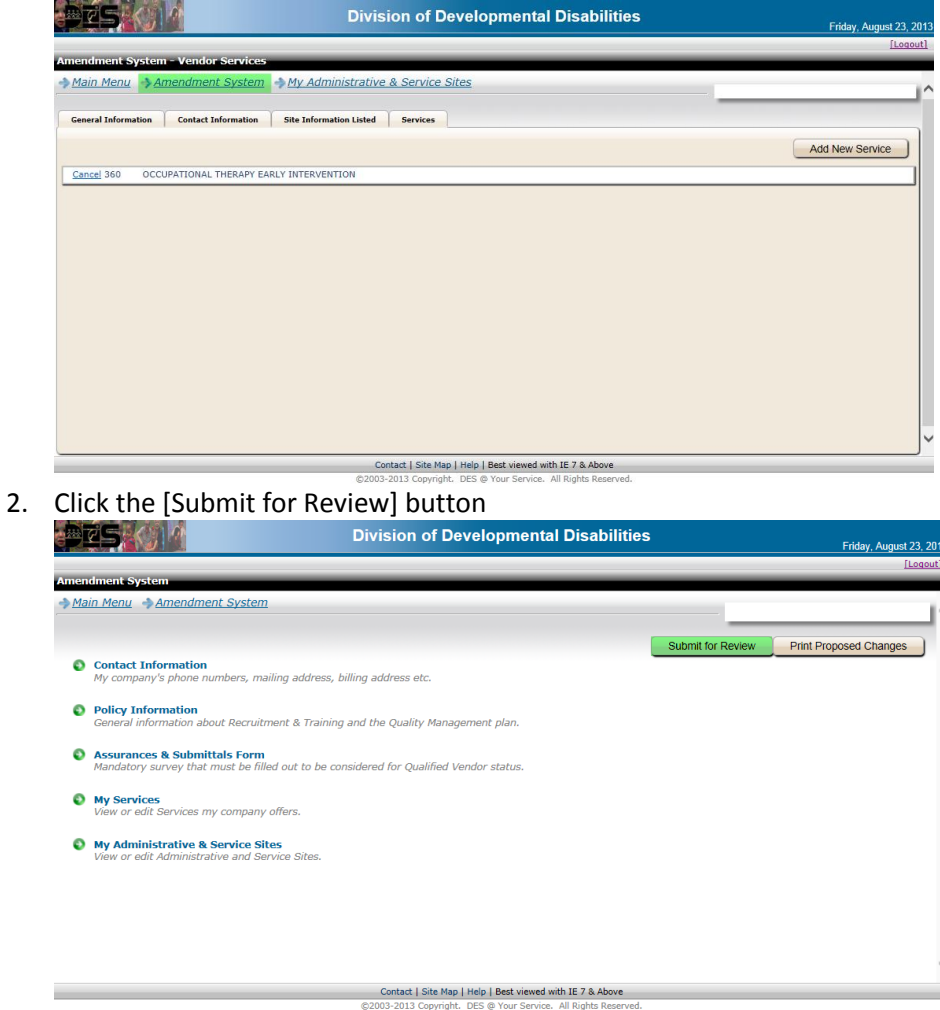

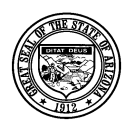

**Division of Developmental Disabilities** 

**Project:** Qualified Vendor Application and Directory System **Subject:** Provider Search Maintenance

3. One of two change confirmation screens will appear. The one displayed does not require a review and approval by the division's contracts unit. If a review by the contracts unit is required the changes will be displayed on the page. Click the [Submit] button to confirm the requested changes.

Note: Site changes do not have to be approved prior to configuring the Vendor Directory and the Provider Search.

|                   | Division of Developmental Disabilities                                                                                                    | Friday, August 23, 2 |
|-------------------|----------------------------------------------------------------------------------------------------|----------------------|
| omission Confirma | tion                                                                                                    |                      |
| Main Menu 🏼 🔶 Am  | endment System                                                                                                    | 1                    |
|                   |                                                                                                    |                      |
|                   | All of the changes you have entered do NOT require approval by DDD.                                                                                                    |                      |
|                   | If you are ready to commit these changes to your current contract, please click on the SUBMIT button. To review these items, Press the PRINT CHANGES.                                                                 |                      |
|                   | NOTE: Once the SUBNIT button has been pressed, this ancillary information will be part of your official current contract information. You will need to restart the Amendment process to enter any additional updates. |                      |
|                   | SUBMIT PRINT CHANGES                                                                                                    |                      |
|                   |                                                                                                    |                      |
|                   |                                                                                                    |                      |
|                   |                                                                                                    |                      |
|                   |                                                                                                    |                      |
|                   |                                                                                                    |                      |
|                   |                                                                                                    |                      |
|                   |                                                                                                    |                      |
|                   | Contact   Site Map   Help   Best viewed with IE 7 & Above                                                                                                    |                      |

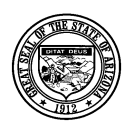

Division of Developmental Disabilities

**Project:** Qualified Vendor Application and Directory System **Subject:** Provider Search Maintenance

# 5 How to Configure In-Home & Center Based Services and in the Vendor Directory

In-Home Services can be provided by vendors with an approved Qualified Vendor Contract anywhere in the state of Arizona. Sites added on an amendment that have not been submitted to become part of the contract will not be displayed in the Vendor Directory (see How to submit a contract amendment).

The Vendor Directory allows providers to designate areas where they are able to provide services. The Provider Search tool will only return results for In-Home services, based on the designated areas entered by the provider in the Vendor Directory. Service Sites must add their City location to be included in the Provider Search results for Center Based services.

1. From the QVADS Main Menu select the link 'Vendor Directory'

| PESKU 1                                                                     | Division of Developmental Disabilities                    | Friday, August 23, 20 |
|-----------------------------------------------------------------------------|-----------------------------------------------------------|-----------------------|
| ain Menu                                                                    |                                                           | [Logout               |
| Main Menu                                                                   |                                                           | TEST Account          |
| Amend my Contract     Status: MANAGEMENT APPROVED                           |                                                           |                       |
| Review my Previous Contract<br>Status: Expired 12/31/2010                   |                                                           |                       |
| Vendor Directory<br>View and change general information                     | such as your information and how you want to be notified. |                       |
| Professional Billing System (PBS)<br>Run reports and download files for the | PBS application.                                          |                       |
| HCBS Provider Search<br>Opt-in and maintain provider informa                | ion for provider search application for members.          |                       |
|                                                                             |                                                           |                       |
|                                                                             |                                                           |                       |
|                                                                             |                                                           |                       |
|                                                                             | Contact   Site Map   Help   Best viewed with IE 7 & Above |                       |

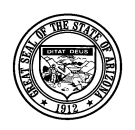

Division of Developmental Disabilities

**Project:** Qualified Vendor Application and Directory System **Subject:** Provider Search Maintenance

2. Click the 'My Areas' Link

|                                                                                          | Division of Developmental Disabilities | Friday, August 23, 2013 |
|------------------------------------------------------------------------------------------|----------------------------------------|-------------------------|
| Vendor Directory                                                                         |                                        | [Logout]                |
| → Main Menu → Vendor Directory                                                           |                                        | TEST Account            |
| • My Areas<br>My administrative and service site areas.                                  |                                        |                         |
| Notification - feature not available<br>Edit how our system notifies you about opportun. | ities and events.                      |                         |

3. A list of Administrative and Service Sites is displayed. Click the Administrative Site to add areas where you are able to provide In-Home services. Click the Service Site and add the area where the site is located.

Note: Service Sites will not display in the Provider Search Maintenance unless an area is added for the site.

| PZS () /                                                            | Di                      | vision of Developmental Disabilities Friday, August 23, 21                                                                                                    |
|---------------------------------------------------------------------|-------------------------|----------------------------------------------------------------------------------------------------|
| /endor Directory - My Areas                                         |                         | <u>Trada</u>                                                                                                    |
| Main Menu Internet Mendor Directory                                 | <i>∲<u>My Areas</u></i> | TEST Account                                                                                                    |
| Site Name                                                           | Areas Serve             | d Services                                                                                                    |
| Therapy Example 2<br>1855 N. 19th Ave.,<br>Glendale, 85308          | 0                       | OCCUPATIONAL THERAPY TREATMENT & EVALUATION         PHYSICAL THERAPY TREATMENT & EVALUATION           SPEECH THERAPY TREATMENT & EVALUATION         OCCUPATIONAL THERAPY EARLY INTERVENTION           PHYSICAL THERAPY EARLY INTERVENTION         SPEECH THERAPY EARLY INTERVENTION |
| Test Service Site Example<br>3443 N. Central Ave,<br>Phoenix, 85005 | 0                       | OCCUPATIONAL THERAPY TREATMENT & EVALUATION PHYSICAL THERAPY TREATMENT & EVALUATION<br>SPEECH THERAPY TREATMENT & EVALUATION OCCUPATIONAL THERAPY EARLY INTERVENTION<br>PHYSICAL THERAPY EARLY INTERVENTION SPEECH THERAPY EARLY INTERVENTION                                       |
| Therapy Example 4<br>1789 W. Jefferson, 4th Floor<br>Phoenix, 85005 | 0                       | OCCUPATIONAL THERAPY EARLY INTERVENTION PHYSICAL THERAPY EARLY INTERVENTION                                                                                                    |
| Page 1 of 1                                                         |                         | Displaying 3 Items out of 3 Total                                                                                                    |

Contact | Site Map | Help | Best viewed with IE 7 & Above ©2003-2013 Copyright. DES @ Your Service. All Rights Reserved.

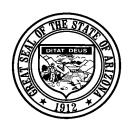

**Division of Developmental Disabilities** 

**Project:** Qualified Vendor Application and Directory System **Subject:** Provider Search Maintenance

4. A window displaying the Site Name and a list of services offered at the site opens. Click the tab 'Offered by Location'.

| 200789   Therapy Example 2                                                                                                    |
|----------------------------------------------------------------------------------------------------|
| Colleged by Legation                                                                                                    |
| Services United by Location                                                                                                    |
|                                                                                                    |
| OCE - OCCUPATIONAL THERAPY EARLY INTERVENTION                                                                                                    |
| OCT - OCCUPATIONAL THERAPY TREATMENT & EVALUATION                                                                                                    |
| PHE - PHYSICAL THERAPY EARLY INTERVENTION                                                                                                    |
| CDE - COEFAT THEODY INCOMPANY A CONCURRENT OF CONCURRENT OF CONCURRENT. |
| SPT - SPECH THEORY TREATMENT & EVALUATION                                                                                                    |
| BET - SPECIFICERET REPRESENTION                                                                                                    |
|                                                                                                    |
|                                                                                                    |
|                                                                                                    |
|                                                                                                    |
|                                                                                                    |
|                                                                                                    |
|                                                                                                    |
|                                                                                                    |
|                                                                                                    |
|                                                                                                    |
|                                                                                                    |
|                                                                                                    |
|                                                                                                    |
|                                                                                                    |
|                                                                                                    |

5. Select a county from the drop down box.

| eers kinn                                                                                                    | Division of Developmental Disabilities                                                                                      | y, August 23, 2013      |
|----------------------------------------------------------------------------------------------------|----------------------------------------------------------------------------------------------------|-------------------------|
| 200789   Therapy Example 2                                                                                                    | ×                                                                                                    | [Logout]                |
| Vendor Directo                                                                                                    |                                                                                                    |                         |
| Main Menu     Services     Othered by Location       Site Name     Unassigned<br>APACHE (0)<br>COCHISE (0)<br>COCNINO (0)<br>GILA (0)<br>GREALEE (0)<br>GREENLEE (0)<br>GREENLEE (0)<br>GREENLEE (0)<br>MARICOPA (0)<br>MARICOPA (0)<br>MARICOPA (0)<br>PIMA (0)<br>PIMA (0)     Select a count       Therapy Exam<br>Phoenix, 85005     MARICOPA (0)<br>SANTA CRUZ (0)<br>YAVAPAI (0)<br>YUMA (0)     Select a count | ty to see the available areas.                                                                                              | Account<br>t of 3 Total |
|                                                                                                    |                                                                                                    | J i                     |
|                                                                                                    | Contact   Site Map   Help   Best viewed with IE 7 & Above<br>@2003-2013 Coovright, DES @ Your Service, All Rights Reserved. |                         |

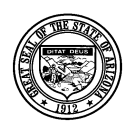

Division of Developmental Disabilities

**Project:** Qualified Vendor Application and Directory System **Subject:** Provider Search Maintenance

6. Each service added to the site is displayed for each city that is part of the selected county. Check the boxes for each service and city where you are able to serve consumers. You can also use the select all options; all services for a city, all cities for a single service or all services for all cities. Click the [Save Changes] button.

| rvices Offered by Location | Selects all           | services    | for all citi | es in the s | selected co | bunty.                             |
|----------------------------|-----------------------|-------------|--------------|-------------|-------------|------------------------------------|
| ARICOPA (0) V Select a c   | unty to see the avail | able areas. |              |             |             | Save Change                        |
| ties                       | Services              | Offered     |              | _           | _           |                                    |
| Select All                 |                       |             |              |             |             |                                    |
| Aguila                     | ATC                   | П<br>НАМ    | ОСТ          | РНТ         | SPT         | cities for the selected<br>county. |
| Anthem                     | ATC                   | НАМ         | ОСТ          | PHT         | SPT         |                                    |
| Apache Junction            | □<br>ATC              | П<br>НАМ    | ОСТ          | D<br>PHT    | SPT         |                                    |
| Arlington                  | <br>ATC               | НАМ         |              | Pitt        | SPT         | Selects all services for the city. |
| Avondale                   | □<br>ATC              | НАМ         | ОСТ          | РНТ         | D<br>SPT    |                                    |
| 7 -                        |                       |             |              |             |             |                                    |

7. Once the selections are saved they are highlighted in yellow.

| ARICOPA (45) V Select a co | unty to see the avai | able areas.     |     |          |     | Save Chan | iges |
|----------------------------|----------------------|-----------------|-----|----------|-----|-----------|------|
| ties                       | Services             | Offered         |     | _        | _   |           |      |
| Select All                 |                      |                 |     |          |     |           |      |
| Aguila                     | ATC                  | □<br>HAM        | ОСТ | □<br>РНТ | SPT |           |      |
| Anthem                     | ATC                  | HAM             | ОСТ | D<br>PHT | SPT |           |      |
| Apache Junction            | <br>ATC              | □<br>HAM        | ОСТ | D<br>PHT | SPT |           |      |
| Arlington                  | ATC                  | □<br>HAM        | ОСТ | D<br>PHT | SPT |           |      |
| Avondale                   | ATC                  | <b>∠</b><br>HAM | OCT | РНТ      | SPT |           |      |

Note: Each time a new county is selected you must save the changes before selecting another county or your selections will be lost. Selections highlighted in yellow have already been saved.

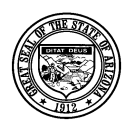

#### Division of Developmental Disabilities

**Project:** Qualified Vendor Application and Directory System **Subject:** Provider Search Maintenance

### 6 How to set up and submit Provider Search Maintenance options

- 1. Verify all approved Facility Based services are assigned a service site. Verify all In-Home services are assigned to an Administrative site and have assigned areas in the Vendor Directory. If these two things are not complete, the services will not appear in the Provider Search Maintenance screen.
- 2. From the QVADS Main Menu select the new 'HCBS Provider Search'. Click this option to opt-in, decline, and/or set up Provider Search options.

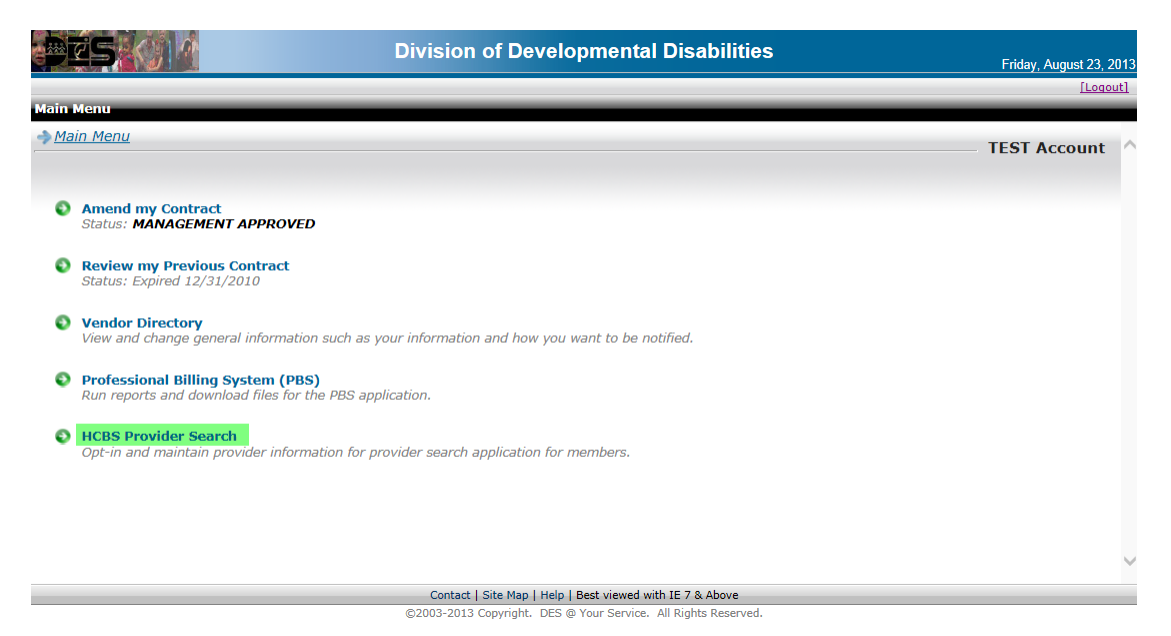

NOTE: Initially, only 'Opt-In' will be available. The 'Provider Search Maintenance' link will be grayed-out. Once providers 'Opt-In' the link will be activated.

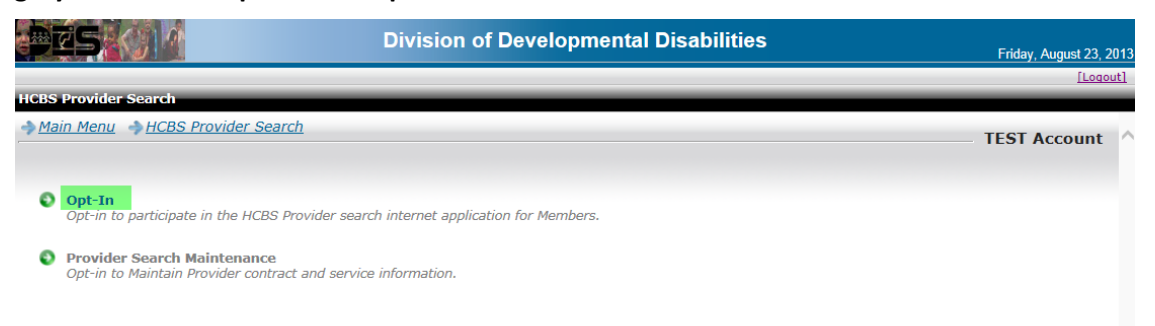

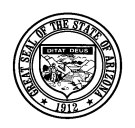

Division of Developmental Disabilities

**Project:** Qualified Vendor Application and Directory System **Subject:** Provider Search Maintenance

3. To be included in the Provider Search results, click the 'Opt-In' check-box. Providers have the option to add a website. Click the [Submit] button. The Provider Search Maintenance window opens automatically.

| Pes (14                                                                                                    | Division of Developmental Disabilities                                                                                                    | Wednesday, September 04, 2013 |
|----------------------------------------------------------------------------------------------------|----------------------------------------------------------------------------------------------------|-------------------------------|
| HCBS Drovidor Soarch - Ont-In                                                                                                    |                                                                                                    | [Logout]                      |
| → Main Menu → HCBS Provider Search                                                                                                    | ⇒ <u>Opt-In</u>                                                                                                    | QA Test Provider              |
| To participate in the Member search internet appliin<br>This will allow Provider information to be available<br>Providers may also update this information in the f | cation, please check the Opt-In box.<br>to Members when they are searching for services.<br>Provider Search Maintenance application. Participation may be declined by leaving the Opt-In field unchecked.<br>Opt-In<br>Website (please include "www") |                               |
|                                                                                                    | Submit Decline                                                                                                    |                               |
|                                                                                                    |                                                                                                    |                               |
|                                                                                                    |                                                                                                    |                               |
|                                                                                                    |                                                                                                    | ~                             |
|                                                                                                    | Contact   Site Map   Help   Best viewed with IE 7 & Above                                                                                                    |                               |

4. The Provider Search Maintenance screen is displayed after clicking [Submit] from the 'Opt-In' screen. This is the same screen displayed if the 'Provider Search Maintenance' option is selected from the HCBS Provider Search page. Click the site record to modify the sites displayed in the Provider Search application.

| HCBS Provider Search - Provider Mai | Division of Developmental I                 | Disabilities          | Wednesday, September 04, 2013<br>[Logout] |
|-------------------------------------|---------------------------------------------|-----------------------|-------------------------------------------|
| Main Menu  HCBS Provider Sea        | <u>ch I Provider Search Maintenance</u>     |                       | QA Test Provider                          |
| Areas Type Site Name                | Address                                     | Accepting New Clients | Spanish Speaking Staff                    |
| 45 Admin Site Test Admin Site       | 3443 N. Central Ave<br>Phoenix, AZ 85012    | 🖲 Yes 📃 No            | 🔵 Yes 💿 No                                |
| 1 Service Site Service Site         | 4562 E. Paradise Lance<br>Phoenix, AZ 85032 | 🖲 Yes 🔵 No            | 🔵 Yes 💿 No                                |
| I A Page 1 of 1 Description         |                                             |                       | Displaying 2 Items out of 2 Total         |

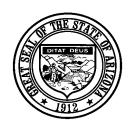

**Division of Developmental Disabilities** 

**Project:** Qualified Vendor Application and Directory System **Subject:** Provider Search Maintenance

5. To designate 'Accepting New Clients' or 'Spanish Speaking Staff', click each check-box and select [Update Office].

| 200000   Habilitation Center                           | X             |
|--------------------------------------------------------|---------------|
| Accepting New Clients  Spanish Speaking Staff          | Update Office |
| Unassigned Select a county to see the available areas. |               |
|                                                        |               |
|                                                        |               |
|                                                        |               |
|                                                        |               |
|                                                        |               |
|                                                        |               |
|                                                        |               |
|                                                        |               |
|                                                        |               |
|                                                        |               |

6. After updating 'Accepting New Clients' and 'Spanish Speaking Staff', select the County drop-down to enroll services in the Provider Search for specified site.

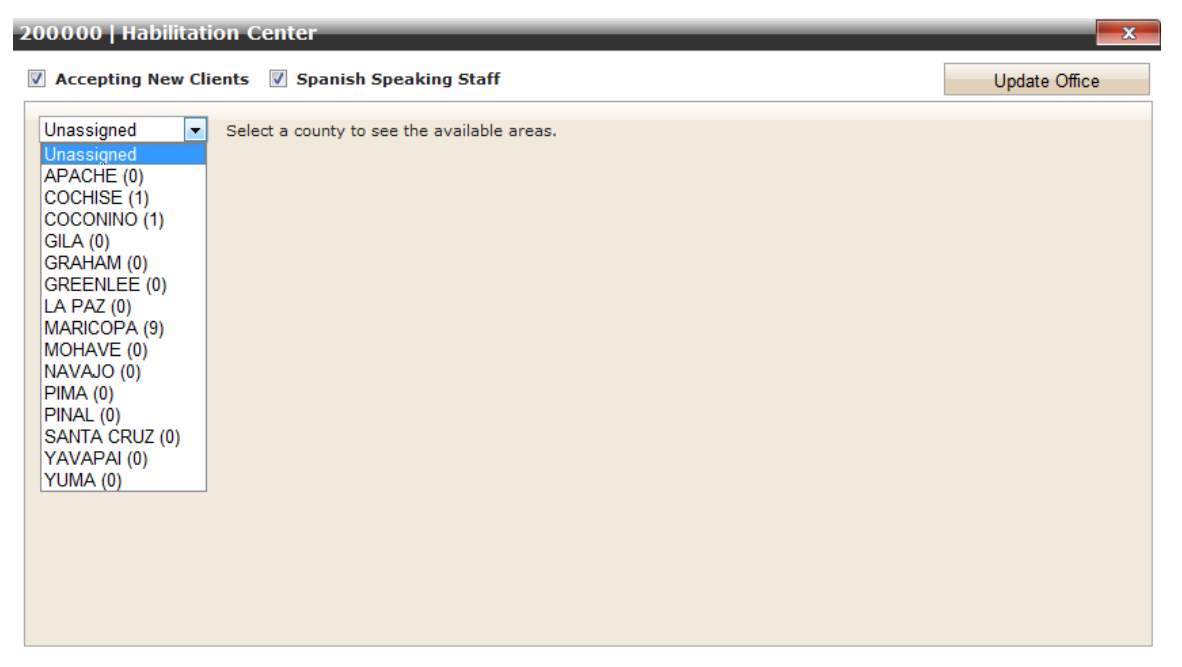

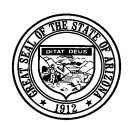

**Division of Developmental Disabilities** 

**Project:** Qualified Vendor Application and Directory System **Subject:** Provider Search Maintenance

NOTE: only services that pertain to FACILITY BASED or IN-HOME & COMMUNITY BASED services that are selected will appear in the Provider Search for Members, even though other services may be set up in the Vendor directory. When the desired services are selected, click [Enroll Services on Search] to complete the update. Selections highlighted in yellow have been saved.

| 200000   Habilitation Center                                                        |          | _         | _        | _         | _     | _   | _                     | _   | _                     | _   | _   | _      |          | х |
|-------------------------------------------------------------------------------------|----------|-----------|----------|-----------|-------|-----|-----------------------|-----|-----------------------|-----|-----|--------|----------|---|
| Accepting New Clients Spa                                                           | nish Spe | aking     | Staff    |           |       |     |                       |     |                       |     |     | Update | e Office |   |
| MARICOPA (9)  Select a county to see the available areas. Enroll Services on Search |          |           |          |           |       |     |                       |     |                       |     |     |        |          |   |
| Cities Services Offered                                                             |          |           |          |           |       |     |                       |     | -                     |     |     |        |          |   |
| BUCKEYE                                                                             | TR1      |           |          |           |       |     |                       |     |                       |     |     |        |          |   |
| CENTRAL PHOENIX                                                                     | CBE      | DTA       | DTS      | DTT       | ESA   | GSE | <mark>.</mark><br>HAM | ISE | <mark>.</mark><br>ОСТ | PHT | SPE | SPT    | TR1      | Ξ |
| GLENDALE                                                                            | No serv  | ices pro  | ovided f | or this a | irea. |     |                       |     |                       |     |     |        |          |   |
| NORTH EAST VALLEY<br>(FOUNTAIN HILLS)                                               | No serv  | ices pro  | ovided f | or this a | irea. |     |                       |     |                       |     |     |        |          |   |
| NORTH PHOENIX                                                                       | TR1      |           |          |           |       |     |                       |     |                       |     |     |        |          |   |
| NORTH VALLEY (PARADISE<br>VALLEY, SCOTTSDALE,<br>CAREFREE)                          | TR1      |           |          |           |       |     |                       |     |                       |     |     |        |          |   |
| NORTH WEST VALLEY<br>(GLENDALE, PEORIA, SURPRISE,<br>SUN CITIES)                    | TR1      |           |          |           |       |     |                       |     |                       |     |     |        |          |   |
| PEORIA                                                                              | No serv  | rices pro | ovided f | or this a | irea. |     |                       |     |                       |     |     |        |          | Ŧ |

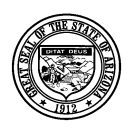

#### Division of Developmental Disabilities

**Project:** Qualified Vendor Application and Directory System **Subject:** Provider Search Maintenance

## 7 Provider Search for Members (Example)

1. The following will illustrate what the Members will see when searching for Providers and Facility Based or In-Home & Community Based services.

| ₩dS | 09/04/2013 02:57 PM   | ARIZ                 | ZONA DEPARTM<br>Division of D | IENT OF ECON<br>evelopmental D | IOMIC SECURI<br>Visabilities | TY            |                        |         | RIZON         |
|-----|-----------------------|----------------------|-------------------------------|--------------------------------|------------------------------|---------------|------------------------|---------|---------------|
|     |                       | DES Home   A         | about DES   FAQ's             | Contact Us   Report            | ts   Forms   Office          | Locator       |                        | Go      | Advanced Sear |
|     | This work site allows | 4                    | Arizona HCBS                  | Provider Dire                  | ectory System                |               | unificial Descriptions |         |               |
|     | This website allows r | members and their ta | amily to search for mem       | iber services by HCE           | 55 Providers that are        | In the HCBS Q | ualified Provider ne   | etwork. |               |
|     | Sele                  | ct Provider Type:    | Select Type                   |                                |                              | ×             |                        |         |               |

2. Members can select between FACILITY BASED and IN-HOME & COMMUNITY BASED SERVICES.

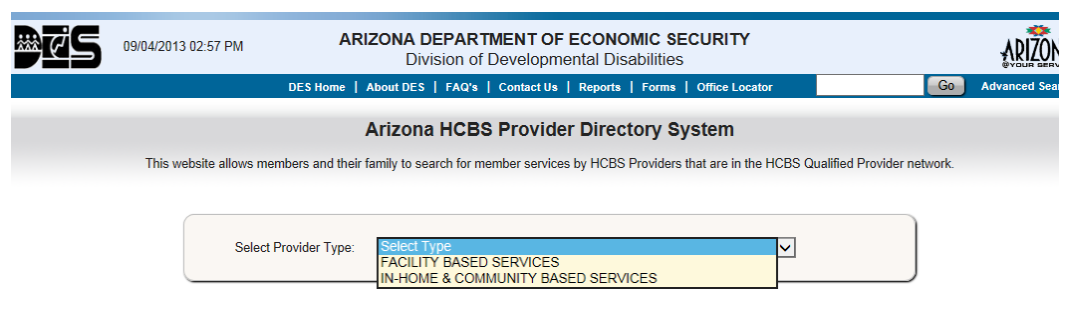

3. The following represents all of the FACILITY BASED SERVICES that are available.

| )<br>Ø | 08/16/2013 01:0 | )4 PM                  | ARIZONA DEPARTMENT OF<br>Division of Developme                                                                                                    | ECONOMIC SEC                                                                      | CURITY                                 |                     |          | ARIZONA         |
|--------|-----------------|------------------------|----------------------------------------------------------------------------------------------------|-----------------------------------------------------------------------------------|----------------------------------------|---------------------|----------|-----------------|
|        |                 | DES Home               | e   About DES   FAQ's   Contact Us                                                                                                    | Reports   Forms                                                                   | Office Locator                         |                     | Go       | Advanced Search |
|        | This websit     | e allows members and t | Arizona HCBS Provide                                                                                                    | r Directory Sy<br>es by HCBS Providers                                            | <b>stem</b><br>that are in the HCBS Qu | ualified Provider r | network. |                 |
|        |                 | Select Provider Type:  | FACILITY BASED SERVICES                                                                                                    |                                                                                   |                                        |                     |          |                 |
|        |                 | Select Service:        | Unassigned<br>Unassigned                                                                                                    |                                                                                   |                                        | <b>•</b>            |          |                 |
|        |                 |                        | CENTER DR3CE UNFECT INTERATION<br>DAY TREATMENT & TRAINING - C<br>DAY TREATMENT & TRAINING - C<br>HABILITATION SERVICES - MUSI<br>OCCUPATIONAL THERAPY 3+<br>OCCUPATIONAL THERAPY EVAL<br>PHYSICAL THERAPY EVALUATION<br>SPEECH THERAPY 24-<br>UNERCAPY 3+<br>SPEECH THERAPY EVALUATION | ADULT<br>CHILDREN AFTER S<br>CHILDREN SUMMER<br>IC THERAPY<br>.UATION 3+<br>DN 3+ | CHOOL<br>PROGRAM                       |                     |          |                 |

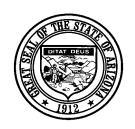

**Division of Developmental Disabilities** 

Project: Qualified Vendor Application and Directory System

Subject: Provider Search Maintenance

4. The following represents all of the IN-HOME & COMMUNITY BASED SERVICES that are available.

| ₩¢S | 08/16/2013 01:01 PM           | ARIZONA DEPARTMENT OF ECONOMIC SECURITY<br>Division of Developmental Disabilities                                                                                                    | ARIZONA            |
|-----|-------------------------------|----------------------------------------------------------------------------------------------------|--------------------|
|     | DES H                         | ome   About DES   FAQ's   Contact Us   Reports   Forms   Office Locator                                                                                                    | G0 Advanced Search |
|     |                               | Arizona HCBC Browider Directory System                                                                                                    |                    |
|     |                               | Anzona HCBS Provider Directory System                                                                                                    |                    |
|     | This website allows members a | nd their family to search for member services by HCBS Providers that are in the HCBS Qualified P                                                                                                    | rovider network.   |
|     |                               |                                                                                                    |                    |
|     | Select Provider Type          | IN-HOME & COMMUNITY BASED SERVICES                                                                                                    |                    |
|     | Select Service                | : Unassigned value of the second second seco |                    |
|     |                               | ATTENDANT CARE<br>EMPLOYMENT SUPPORT AIDE<br>EMPLOYMENT SUPPORT AIDE<br>GROUP SUPPORTED EMPLOYMENT<br>HABILITATION SERVICES - INDIVIDUAL DESIGNED LIVING ARRANGEMENTS DAIL<br>HABILITATION SERVICES - MUSIC THERAPY<br>HABILITATION SERVICES - SUPPORT - HOURLY<br>HABILITATION, HOURLY, SPECIALIZED BEHAVIOR, BACHELOR<br>HABILITATION, HOURLY, SPECIALIZED DEHAVIOR, MASTER<br>HABILITATION, HOURLY, SPECIALIZED COMMUNICATION<br>HOUSEKEEPING - CHORE/HOMEMAKER<br>INDIVIDUAL SUPPORTED EMPLOYMENT<br>NURSING CONTINUOUS, > 4 HOURS PER DAY<br>NURSING INTERMITENT, = or < 4 HOURS PER DAY<br>NURSING NITERMITENT, = or < 4 HOURS PER DAY<br>NURSING NITERMITENT, = or < 4 HOURS PER DAY<br>NURSING VISIT<br>OCCUPATIONAL THERAPY 2+<br>OCCUPATIONAL THERAPY 2+<br>DYSICAL THERAPY SEVILLATION 3+<br>PHYSICAL THERAPY EVALUATION 3+<br>RESPIRE HOURLY<br>RESPIRE HOURLY<br>RESPIRE HOURLY<br>RESPIRE HOURLY<br>RESPIRE HOURLY<br>RESPIRE HOURLY<br>RESPIRE HOURLY<br>RESPIRE HOURLY<br>RESPIRE HOURLY<br>RESPIRE SUB A A A A A A A A A A A A A A A A A A A                                                                                                    |                    |
|     |                               | SPEECH THERAPY EVALUATION 3+                                                                                                    |                    |

 Search criteria for FACILITY BASED SERVICES includes 'Provider Type', 'Service', 'Zip Code', 'within \_\_\_\_\_miles', and 'Transportation Needed' (only for designated services, CBE, DTA, DTS, and DTT). Clicking [Search] will display results.

| øøs          | 08/16/2013 0                                  | 1:19 PM                 |                              | ARIZONA        |            |                         |                    |                  |                    |
|--------------|-----------------------------------------------|-------------------------|------------------------------|----------------|------------|-------------------------|--------------------|------------------|--------------------|
|              |                                               | DES Hom                 | e   AboutDES   FAQ's         | Contact Us     | Reports    | Forms   Office Loca     | itor               | Go               | Advanced Search    |
|              |                                               |                         | Arizona HCBS                 | Provider       | Director   | ry System               |                    |                  |                    |
|              | This web                                      | site allows members and | their family to search for m | ember services | by HCBS Pr | oviders that are in the | e HCBS Qualified F | rovider network. |                    |
|              |                                               |                         |                              |                |            |                         |                    |                  |                    |
|              | Select Provider Type: FACILITY BASED SERVICES |                         |                              |                |            |                         |                    |                  |                    |
|              |                                               | Select Service:         | DAY TREATMENT &              | Training - Ae  | DULT       |                         | •                  | ]                |                    |
|              |                                               | Zip Code:*              | 85012 Within*                | 5 miles        | Trans      | portation Needed?       | 🖲 No 🔘 Yes         |                  |                    |
|              |                                               |                         |                              | Search         |            |                         |                    |                  |                    |
|              |                                               |                         |                              |                |            |                         |                    |                  |                    |
| Provider     |                                               | Addr                    | ess                          | City           | Zip        | Phone                   | Spanish            | New Client       | Distance           |
| THE CORPOR   | ATION                                         | 4 7th                   | Street                       | PHOENIX        | 85014      | (602) 222-0000          | 4                  | 4                | 0.44 mi            |
| HABILITATION | CENTER                                        | 6 27t                   | h Avenue                     | PHOENIX        | 85017      | (602) 333-0000          | *                  | 4                | 3.08 mi            |
| HABILITATION | CENTER                                        | 1 No                    | th 27th Avenue               | PHOENIX        | 85017      | (602) 333-0000          | *                  | *                | 3.08 mi            |
| 14 <4        | Page 1 of 1                                   | ►> ►1                   |                              |                |            |                         |                    | Displaying 3 l   | ems out of 3 Total |

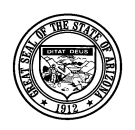

Division of Developmental Disabilities

Project: Qualified Vendor Application and Directory System

Subject: Provider Search Maintenance

6. Search criteria for IN-HOME & COMMUNITY BASED SERVICES includes 'Provider Type', 'Service', and 'Zip Code' only. Clicking [Search] will display results.

| ₩ďS            | 08/16/2013 01:40 PM    | ļ                                         | ARIZONA DEPAI<br>Division                | RTMENT OF      | ECONON<br>ental Disat | IIC SEC | URITY                                 |                      |                      | ARIZONA                 |
|----------------|------------------------|-------------------------------------------|------------------------------------------|----------------|-----------------------|---------|---------------------------------------|----------------------|----------------------|-------------------------|
|                |                        | DES Home                                  | About DES   FAQ                          | s   Contact Us | Reports               | Forms   | Office Locator                        |                      | Go A                 | dvanced Search          |
|                | This website allows me | mbers and th                              | Arizona HCE<br>eir family to search fo   | S Provide      | r Directo             | ory Sys | s <b>tem</b><br>nat are in the HCBS Q | ualified Provider ne | etwork.              |                         |
|                | Select Pro             | vider Type:<br>ect Service:<br>Zip Code:* | IN-HOME & COMM<br>EMPLOYMENT SU<br>85014 | IUNITY BASED   | SERVICES              |         |                                       | ×                    |                      |                         |
| Provider       |                        | A                                         | ldress                                   | Search         |                       | Zip     | Phone                                 | Spanish              | New                  | Client                  |
| HABILITATION C | ENTER                  | 6                                         | 27th Avenue                              | PH             | IOENIX                | 85017   | (602) 333-0000                        | v                    |                      | ¥                       |
| 14 <4          | Page 1 of 1 🗪 🕨        |                                           |                                          |                |                       |         |                                       | Displa               | aying <b>1</b> Item: | s out of <b>1</b> Total |

7. When a Member selects a record from the results list, a Provider Communication Form displays allowing Members to send a request or message (via email) to the selected Provider. Note how the 'Spanish Speaking Staff', 'Accepting New Clients', and 'Website' information (entered in the 'Opt-In' and 'Provider Search Maintenance' screens) appear on this form.

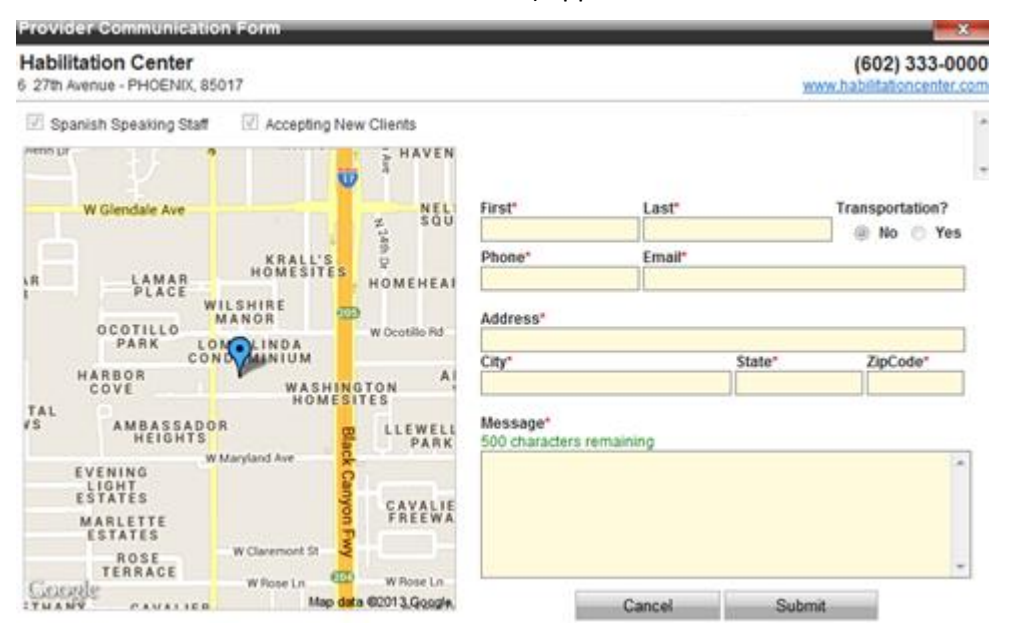

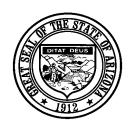

**Division of Developmental Disabilities** 

**Project:** Qualified Vendor Application and Directory System **Subject:** Provider Search Maintenance

8. Member information that is entered on this form will be sent (via email) to the Provider when [Submit] is selected.

| Provid             | der Communicati                                            | on Form            |           |                                |                           | ×                                           |
|--------------------|------------------------------------------------------------|--------------------|-----------|--------------------------------|---------------------------|---------------------------------------------|
| Habili<br>6 27th / | tation Center<br>wenue - PHOENIX, 85                       | 5017               |           |                                |                           | (602) 333-0000<br>www.habiitationcenter.com |
| 🛛 Sp               | anish Speaking Staff                                       | Accepting Network  | w Clients |                                |                           |                                             |
| Prents UK          |                                                            |                    | ANTEN     |                                |                           |                                             |
|                    | W Glendale Ave                                             |                    | NEL       | First*                         | Last"                     | Transportation?                             |
|                    |                                                            |                    | # SQU     | John                           | Doe                       | @ No 🔿 Yes                                  |
|                    |                                                            | KRALL'S            | 5         | Phone*                         | Email*                    |                                             |
| AB                 | R LAMAR HOMESITES                                          |                    | HOMEHEAE  | (602) 555-5555                 | member@email.co           | m                                           |
|                    | OCOTILLO                                                   | MANOR -            | D         | Address*                       |                           |                                             |
|                    | PARK LC                                                    | DMOLINDA           |           | 123 Main                       | ( Berten                  | Technical                                   |
|                    | HARBOR                                                     | WASHIN             | GTON A    | Phoenix                        | AZ                        | 85012                                       |
| TAL<br>VS          | AMBASSADO                                                  | DR CMES            | LLEWELL   | Message*<br>437 characters rem | aining                    |                                             |
|                    | EVENING<br>LIGHT<br>ESTATES<br>MARLETTE<br>ESTATES<br>ROSE | W Clacemont St.    | ÇAVALIE   | I would like<br>service reque  | someone to contact<br>st. | t me regarding a 🔺                          |
| Cicie              | TERRACE                                                    | W Rose Ln 🗰 Map da | W Rose La |                                | Cancel                    | Submit                                      |

9. The email that is sent to the selected Provider will appear similar to the example below.

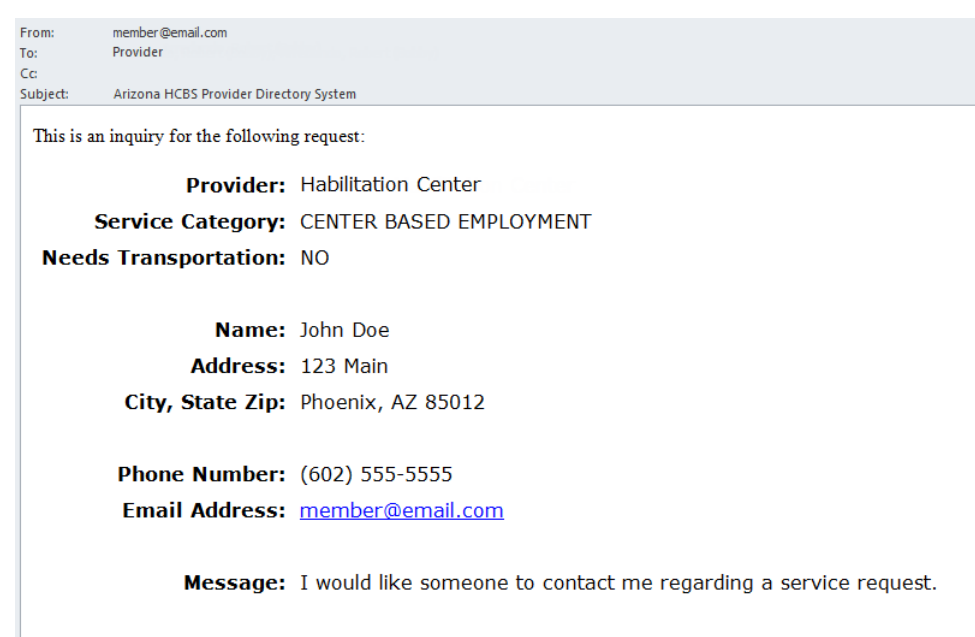